# Module D1 - Bureautique Créez votre premier tableau à partir de zéro

Apprentissage de Excel et premier usage d'un tableur – 3 cours

Approfondissement & Calculs évolués – 2 cours

| Tableur         (LibreOffice Calc ou Microfoft Excel à déterminer avec les participants?) |                                                                            |         |  |  |  |  |  |  |  |
|-------------------------------------------------------------------------------------------|----------------------------------------------------------------------------|---------|--|--|--|--|--|--|--|
| Module 1                                                                                  | : Réaliser votre premier tableau de calcul à partir de zéro Réf. D1        | 3 cours |  |  |  |  |  |  |  |
| Niveau 1                                                                                  | iveau 1 Apprentissage des bases des tableaux de calcul                     |         |  |  |  |  |  |  |  |
|                                                                                           | Les bases d'une feuille de calcul, principes et usages                     |         |  |  |  |  |  |  |  |
|                                                                                           | Présentation du tableur                                                    |         |  |  |  |  |  |  |  |
|                                                                                           | Saisie des données, format des données, mise en forme simple des tableaux  |         |  |  |  |  |  |  |  |
|                                                                                           | Utiliser les fonctions de calcul simples, copie et recopie des formules    |         |  |  |  |  |  |  |  |
|                                                                                           | Tri et vérification des données, mise en page et impression.               |         |  |  |  |  |  |  |  |
| Module 2                                                                                  | : Approfondissement : Calculs et Tableaux évolués Réf. D2                  | 2 cours |  |  |  |  |  |  |  |
| Niveau 2                                                                                  | Maitriser des calculs plus complexes                                       | 2 cours |  |  |  |  |  |  |  |
|                                                                                           | Bibiothèque de fonctions de calcul, références relatives et absolues       |         |  |  |  |  |  |  |  |
|                                                                                           | Insertions de lignes et colonnes, nommage des cellules et des variables    |         |  |  |  |  |  |  |  |
|                                                                                           | Insertion d'un graphique, mise en page, organisation des données (onglets) |         |  |  |  |  |  |  |  |
|                                                                                           | Les fonctions complexes, calculs et mise en forme conditionnels            |         |  |  |  |  |  |  |  |
|                                                                                           | Gestion des fichiers CSV, import-export e données. Impression avancée.     |         |  |  |  |  |  |  |  |
|                                                                                           |                                                                            |         |  |  |  |  |  |  |  |

Christian Loeillet

Jniversité Populaire - Graines de Savoirs

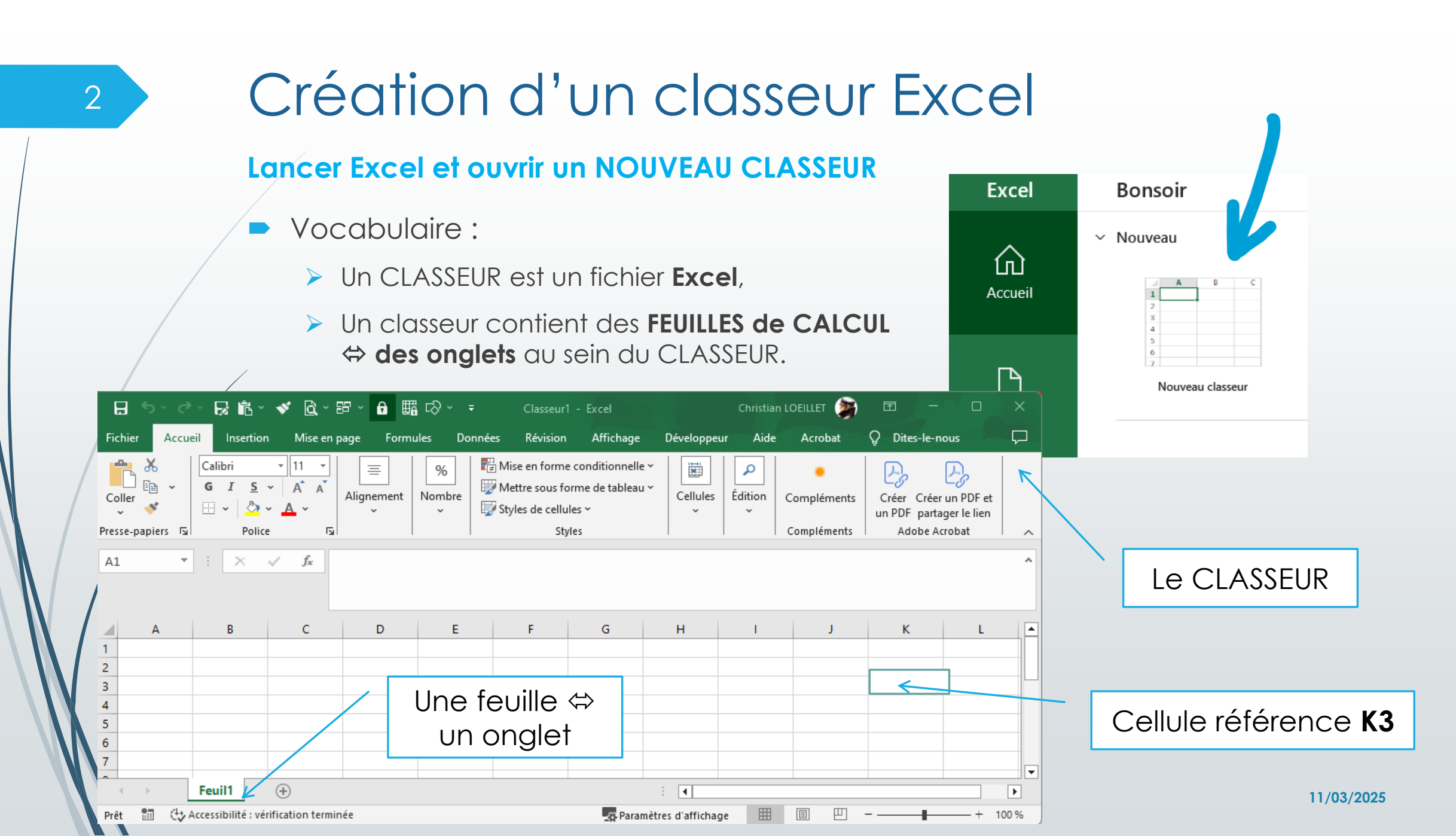

## Etape 1 : création de 2 tableaux simples

- Matrice de sommation lignes/colonnes et sommes totales
- 2) Tableau de calculs simples  $\rightarrow$  voir l'onglet n°2 dans le classeur exercice.

|       | Froudction ut       |              | e la monda | (on tonno | c (an)   |        |        | 6                                                               | nh navc                                                |                  |
|-------|---------------------|--------------|------------|-----------|----------|--------|--------|-----------------------------------------------------------------|--------------------------------------------------------|------------------|
|       | -                   | e muits uan  | s le monue |           | 5 / dil) |        |        | 0                                                               | no pays                                                |                  |
|       | Pays                | pommes       | bananes    | poire     | avocat   | tomate | autres | somme des fruits                                                | Moyenne / p                                            | ays              |
|       | Andorre             | 1            | 2          | 3         | 4        | 5      | 6      | 21                                                              | 3,5                                                    |                  |
|       | Espagne             | 5            | 6          | 7         | 8        | 9      | 10     | 45                                                              |                                                        |                  |
|       | France              | 152          | 153        | 154       | 155      | 156    | 157    | 927                                                             |                                                        |                  |
|       | Vatican             | 0,2          | 1,2        | 2,2       | 3,2      | 4,2    | 5,2    | 16,2                                                            |                                                        |                  |
|       | Italie              | 52           | 53         | 54        | 55       | 56     | 57     | 327                                                             |                                                        |                  |
|       | Islande             | 3            | 4          | 5         | 6        | 7      | 8      | 33                                                              |                                                        |                  |
|       | autres U.E.         | 170          | 171        | 172       | 173      | 174    | 175    | 1035                                                            |                                                        |                  |
|       | Pérou               | 52           | 53         | 54        | 55       | 56     | 57     | 327                                                             |                                                        |                  |
|       | Chili               | 47           | 48         | 49        | 50       | 51     | 52     | 297                                                             |                                                        |                  |
|       | Autres              | 325          | 326        | 327       | 328      | 329    | 330    | 1965                                                            |                                                        |                  |
|       | Somme pays          | 807,2        | 817,2      | 827,2     | 837,2    | 847,2  | 857,2  | 4993,2                                                          |                                                        |                  |
| emple | tableau de cal      | culs simple  | es         |           |          |        |        | trice simple de somma<br>uction de fruits dans le<br>pommes ban | tion<br>monde (en tonnes / an)<br>anes poire avocat to | mate aut         |
|       | Dépenses mensuelles |              |            |           |          |        |        | e 5<br>152                                                      | 6 7 8<br>153 154 155<br>1.2 2.2 3.2                    | 9<br>156<br>4.2  |
|       | Vacances            | Euros / jour | Nbre jours | somme des | dépenses |        |        | 52                                                              | 53 54 55<br>4 5 6                                      | 56               |
|       | Toussain            | 52           | 5          | 260       |          |        |        | 52                                                              | 53 54 55<br>48 49 50                                   | 56               |
|       | Noël                | 84           | 7          | 588       |          |        |        | e pays 807,2                                                    | 320 32/ 328<br>817,2 827,2 837,2                       | 329<br>847,2     |
|       | Printemps           | 26           | 7          | 182       |          |        |        | u de calcul simples                                             |                                                        |                  |
|       | été                 | 44           | 28         | 1232      |          |        |        | es Euros / jour Nbro<br>int 52                                  | e jours somme des dépenses<br>5 260 4                  | Dépen<br>Vacance |

Christian Loeillet

Université Populaire - Graines de Savoirs

10

moyenne dépenses / jour :

Autres...

Somme ...

12

59

120

2382

40,37

#### Les références aux cellules dans un calcul

Les **références relatives** et **absolues** sont des façons de désigner les cellules dans les formules. Elles déterminent comment les formules s'adaptent lorsqu'elles sont copiées ou déplacées.

Les réf. RELATIVES :

calcul (somme pour Q15) **O15 = L15+M15** avec : L15 ⇔ décaler O15 de 0 ligne et 3 colonnes → réf.O15 – [0;-3]

 Calcul somme Q14 : **R17 = R15 + R16** avec : R15 ⇔ réf.R17 + décaler [-2;0] **décaler [ ligne ; colonne ]**

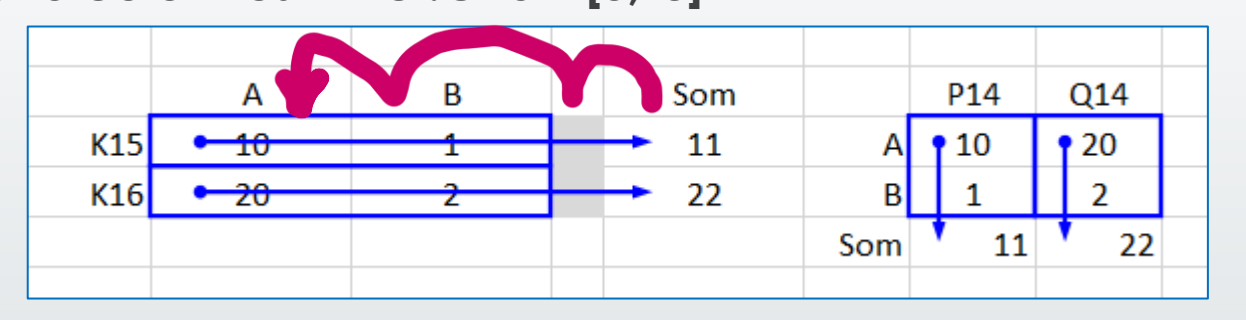

 Lorsqu'une formule contenant une référence relative est copiée vers une autre cellule, les références changent en fonction de la nouvelle position.

Somme pour K16 = copie de O15 en O16 → O16 = L16+M16 ⇔ [0;-3] + [0;-2]

Somme pour P14 = copie de R17 en Q17 → Q17 = Q15+Q16 ⇔ [-2;0] + [-1;0]

→ Dans ces cas, le copier/coller conserve des formules correctes !

Christian Loeillet

4

Université Populaire - Graines de Savoirs

### Les références aux cellules dans un calcul

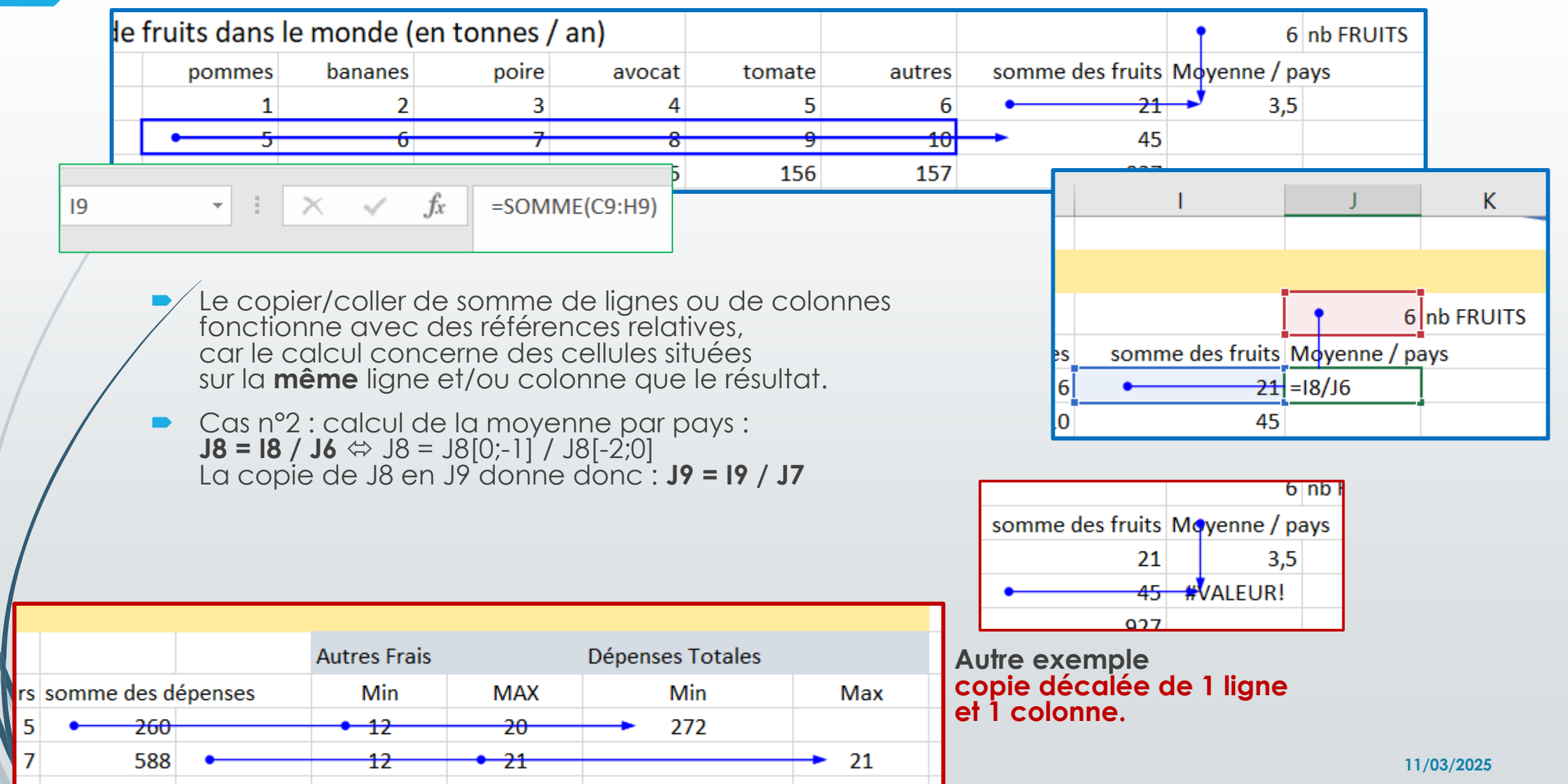

#### Les références aux cellules dans un calcul

Les **références relatives** et **absolues** sont des façons de désigner les cellules dans les formules. Elles déterminent comment les formules s'adaptent lorsqu'elles sont copiées ou déplacées.

#### Les réf. RELATIVES :

**Définition :** Une référence relative est une référence à une cellule basée sur sa **position** par rapport à la cellule contenant la formule. Par défaut, les références dans Excel sont relatives.

Dans le calcul de la moyenne, on fait référence à une même cellule dans tous les calculs cette référence (ici = nombre de pays) ne doit donc **PAS être déplacée avec la copie**.

#### Références **ABSOLUES** :

Définition : Une référence absolue fait référence à une cellule spécifique et ne change pas lorsque la formule est copiée ou déplacée.

- On utilise le symbole \$ pour fixer les coordonnées de la cellule, que ce soit la colonne, la ligne ou les deux : exemple \$J\$6 ou \$J6 ou J\$6.
- Cas n°2 : calcul de la moyenne par pays : J8 = I8 / \$J\$6 \$\IP J8 = J8[0;-1] / J6 La copie de J8 en J9 donne donc : J9 = I9 / J6 \$\IP\$ J9 = J9[0;-1] / J6

#### ➔ Dans ces cas, le copier/coller conserve des formules correctes !

Christian Loeillet

## Autre exemple de copier/coller absolu

Exemple de la dépense totale MIN et MAX

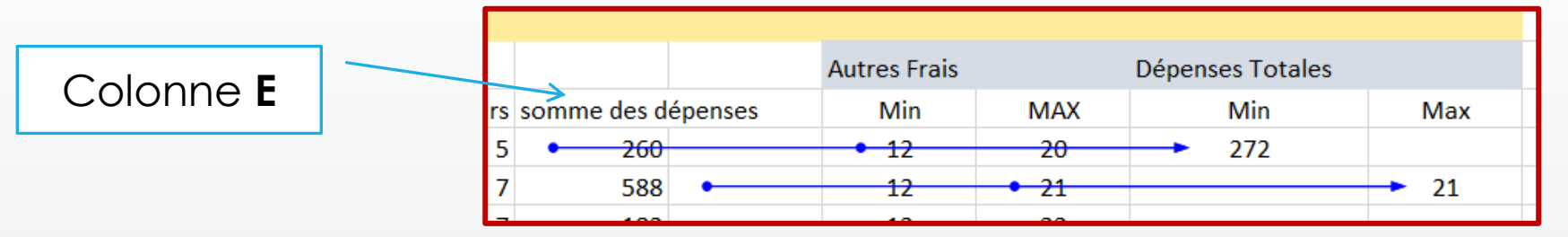

- Nous avons vu que le copier/coller de la colonne Min vers la colonne Max pour une ligne donnée était FAUX. Par ce que la colonne E doit rester inchangée.
- La formule de la dépense totale MIN = \$E24 + G24 ⇔ I24 = [0;E] + [0;-2]
- La copie de I24 en colonne MAX J24 donne un décalage de [0;+1] J24 = I24 décaler de [0;1] → [0(+0);E] + [0(+0);(+1)-2] ⇔ J24 = \$E24 + H24
- La copie de l24 en J25 donne un décalage de [+1;+1] J25 = l24 décaler de [1;1] → [0(+1);E] + [0(+1);(+1)-2] ⇔ J25 = \$E25 + H25
- ATTENTION, dans ce cas seule la colonne E doit être figée pour que la bonne ligne soit utilisée !

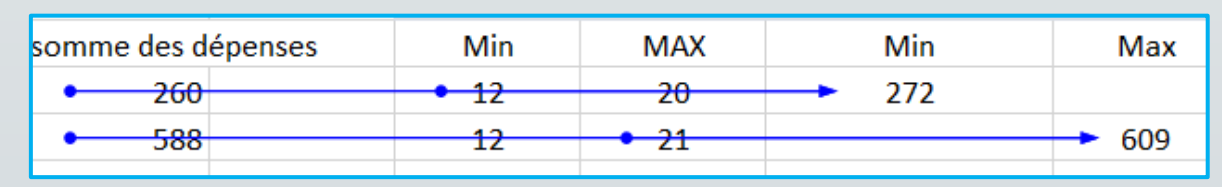

#### Revue des COPIER/COLLER et couper/coller Se reporter à la FeuilCopies du classeur EXERCICE

- COPIER / COLLER classique (⇔ tout)
  - > Copie la mise en forme et les formules (en translatant les références relatives !).
- COPIER / COLLER par VALEURS
  - Copie les valeurs saisies ou calculées de la source et colle ces valeurs en tant que telles les formules disparaissent.
- COPIER / COLLER les FORMULES
  - Copie uniquement les formules (en translatant les références relatives !) en préservant les mises en forme de la destination.
- COPIER / COLLER SPECIAL → faire différents essais selon le menus « spécial »
  - ➤ Exemple : COPIE du FORMAT → préserve les valeurs et les formules (équivalent du pinceau).
- → Cas du COUPER / COLLER : conserve les résultats en recalculant les références relatives.
- A NOTER : une autre façon de traiter les références ABSOLUES est d'utiliser le <u>nommage</u> des cellules. (à voir ultérieurement)

### Etape 2 : mise en forme des tableaux

Mise en forme des styles de cellule – format des données (textes et nombres)

Appliquer une mise en forme de type TABLEAU.

|       | D                                  |                                                                  | Lange and the                                                  | (erricer all)                                                                                  |              |                             |                       | and the fact                                                                       | P*72                      |                              |                              |                                       |
|-------|------------------------------------|------------------------------------------------------------------|----------------------------------------------------------------|------------------------------------------------------------------------------------------------|--------------|-----------------------------|-----------------------|------------------------------------------------------------------------------------|---------------------------|------------------------------|------------------------------|---------------------------------------|
|       | Pays                               | pommes                                                           | bananés                                                        | poire                                                                                          | avocat       | tomate                      | autres                | somme des Mulyes                                                                   | me / pays                 | c p                          | 1 F 3                        |                                       |
|       | Andorre                            | 1,0                                                              | 2,0                                                            | 3,0                                                                                            | 4,0          | 5,0                         | 6,0                   | 21                                                                                 | 3,5                       | le de sommation              |                              |                                       |
|       | Espagne                            | 5,0                                                              | 6,0                                                            | 7,0                                                                                            | 8,0          | 9,0                         | 10,0                  | 45                                                                                 |                           | pommes bananes poire         | avocat toma                  | te autres somme des fruits. Is        |
|       | France                             | 152,0                                                            | 153,0                                                          | 154,0                                                                                          | 155,0        | 156,0                       | 157,0                 | 927                                                                                |                           | 5.0 6.0                      | 7.0 8.0                      | 5.0 6.0 22<br>5.0 50.0 45             |
|       | Vatican                            | 0,2                                                              | 1,2                                                            | 2,2                                                                                            | 3,2          | 4,2                         | 5,2                   | 16.2                                                                               |                           | 252,0 159,0                  | 154,8 155,8                  | 256,0 157,0 927                       |
|       | Italie                             | 52,0                                                             | 53,0                                                           | 54,0                                                                                           | 55,0         | 56,0                        | 57,0                  | 327                                                                                |                           | 11,0 11,0                    | 54.0 55.0                    | 94,0 57,0 3.27                        |
|       | Islande                            | 3,0                                                              | 4,0                                                            | 5,0                                                                                            | 6,0          | 7,0                         | 8,0                   | 33                                                                                 |                           | 176.0 176.0                  | 172.4 175.4                  | 194.0 195.0 1035                      |
|       | autres U.E.                        | 170,0                                                            | 171,0                                                          | 172,0                                                                                          | 173,0        | 174,0                       | 175,0                 | 1035                                                                               |                           | 51,0 50,0<br>47,0 40,0       | 54,8 55,8<br>40,8 50,8       | 94,0 57,0 52,7<br>31,0 52,0 297       |
|       | Pérou                              | 52,0                                                             | 53,0                                                           | 54,0                                                                                           | 55,0         | 56,0                        | 57.0                  | 327                                                                                |                           | 121,0 128,0<br>8017,2 8117,2 | 827,8 826,8<br>827,2 837,2 8 | 829,0 100.0 1965<br>47,2 857,2 4991,2 |
|       | Chili                              | 47.0                                                             | 48.0                                                           | 49.0                                                                                           | 50.0         | 51.0                        | 52.0                  | 297                                                                                |                           |                              |                              |                                       |
|       | Autres                             | 325.0                                                            | 326.0                                                          | 327.0                                                                                          | 328.0        | 323.0                       | 330.0                 | 1965                                                                               | Proto Com                 |                              | 5 520                        | 927.0 920                             |
|       | Somme nau                          | < 807.2                                                          | 817.2                                                          | 827.2                                                                                          | 837.2        | 847.2                       | 857.2                 | 4993.2                                                                             | Somme pa                  | Créer un tableau             | ? ×                          | 827,2 837,2                           |
|       | Somme pay                          | 3 001,2                                                          | 2,110                                                          | 021,2                                                                                          | 2,100        | 041,2                       | 2,100                 | 4000,2                                                                             |                           | Où se trouvent les do        | nnées de votre tableau       | 7                                     |
|       |                                    |                                                                  |                                                                |                                                                                                |              |                             |                       |                                                                                    | ple tableau               | \$8523:5F530                 | 1                            |                                       |
| emple | tableau d                          | le calcul s                                                      | imples                                                         |                                                                                                |              |                             |                       |                                                                                    | Dépens                    | Mon tableau comp             | oorte des en-têtes           |                                       |
|       | Dépenses m                         | nensuelles                                                       |                                                                |                                                                                                |              |                             |                       |                                                                                    | Vacances                  |                              | K Annufter                   | e des dépenses                        |
| _     | Vacances .                         | Euros /                                                          | Nbre jo 💌                                                      | somme des déport                                                                               | Colons *     |                             |                       |                                                                                    | Toussain                  | 5                            | 2 5                          | 260                                   |
|       | Toussain                           | 52                                                               | 5                                                              | 260                                                                                            |              |                             | Micele                | n forme avec la                                                                    | Noël                      | 8                            | 4 7                          | 588                                   |
|       | Noël                               | 84                                                               | 7                                                              | 588                                                                                            | ÷            |                             | for a still           |                                                                                    | Printemps                 | 2                            | 6 7                          | 182                                   |
|       | Printemps                          | 26                                                               | ۲<br>۵۹                                                        | 182                                                                                            |              |                             | Tonctio               | nnalite                                                                            | ete                       | 4                            | 4 28                         | 1232                                  |
|       | ete<br>Autros                      | 44                                                               | 20                                                             | 1232                                                                                           |              |                             |                       |                                                                                    | Somme                     |                              | 59                           | 2382                                  |
|       | Somme                              | 10                                                               | 59                                                             | 2382                                                                                           |              |                             |                       |                                                                                    | South the sa              | moyenne dé                   | penses / jour :              | 40,37                                 |
|       |                                    | moyenne dép                                                      | enses / jour :                                                 | 40,37                                                                                          |              |                             |                       |                                                                                    |                           |                              |                              |                                       |
|       |                                    |                                                                  |                                                                |                                                                                                |              |                             |                       |                                                                                    |                           |                              |                              |                                       |
|       | Dé                                 | penses mensuel                                                   | les                                                            | er commo des décensos                                                                          |              |                             |                       | 2. Sélectionnez Accuell > M                                                        | Aettre sous forme de tal  | bleau                        |                              |                                       |
|       | Tou                                | ssain                                                            | 52                                                             | 5 260                                                                                          |              |                             |                       | a chairinn an t                                                                    |                           |                              |                              |                                       |
|       |                                    | 4                                                                | 84                                                             | 7 588                                                                                          |              |                             |                       | <ol> <li>Choisissez un style pour v</li> </ol>                                     | votre tableau.            |                              |                              |                                       |
|       | Not                                | to more the                                                      | 26                                                             | 7 182                                                                                          |              |                             | /                     | 4. Dans la boite de dialogue                                                       | e Créer un tableau. défin | nissez                       |                              |                                       |
|       | Prin<br>616                        | temps                                                            | 44                                                             | 28 1232                                                                                        |              |                             |                       | voore plage de cellules.                                                           |                           |                              |                              |                                       |
|       | Noi<br>Prin<br>été<br>Auto         | Nes                                                              | 44<br>10                                                       | 28 1232<br>12 120                                                                              |              |                             |                       |                                                                                    |                           |                              |                              |                                       |
|       | Noi<br>Prin<br>été<br>Auto<br>Sorr | res                                                              | 44                                                             | 28 1232<br>12 120<br>59 2382                                                                   |              |                             |                       | 5. Cochez cette option si vo                                                       | otre tableau comporte d   | es en-                       |                              |                                       |
|       | Noi<br>Prin<br>été<br>Autr         | res<br>ime<br>moyen                                              | 44<br>10<br>ne dépenses / jo                                   | 28 1232<br>12 120<br>59 2382<br>pur: 40,37                                                     |              |                             |                       | <ol> <li>Cochez cette option si vo<br/>têtes.</li> </ol>                           | otre tableau comporte d   | es en-                       |                              |                                       |
|       | Accueil                            | res<br>ime<br>Insertion Mis                                      | 44<br>10<br>ne dépenses / jo<br>re en page Fr                  | 28 1232<br>12 120<br>59 2382<br>our : 40,37<br>ormules Données Ré                              | vision Affic | hage Déve                   | logy est              | <ol> <li>Cochez cette option si vo<br/>têtes.</li> <li>Sélectionnez OK.</li> </ol> | otre tableau comporte d   | es en-                       |                              |                                       |
|       | Accueil                            | res<br>me<br>Insertion Mis                                       | 44<br>10<br>ne dépenses / jo<br>re en page Fr                  | 28 1232<br>12 120<br>59 2382<br>our: 40,37<br>ormules Données Ré                               | vision Affic | hage Déve                   |                       | <ol> <li>Cochez cette option si vo<br/>têtes.</li> <li>Sélectionnez OK.</li> </ol> | otre tableau comporte d   | es en-                       |                              |                                       |
|       | Accueil                            | res<br>me<br>Insertion Mis<br>fibri • 11<br>I S ~ A <sup>*</sup> | 44<br>10<br>ne dépenses / jo<br>e en page Fr<br>= = =<br>A = = | 28 1232<br>12 120<br>59 2382<br>pur: 40,37<br>ormules Données Ré<br>20 5tandard<br>21 5tandard | vision Affic | hage Déve<br>en forme condi | loggeur<br>Ionnelle * | 5. Cochez cette option si vo<br>têtes.<br>6. Sélectionnez OK.                      | otre tableau comporte d   | es en-                       |                              |                                       |

# Module D1 - Bureautique Approfondissement & Calculs évolués – 2 cours

|                  | Tableur         (LibreOffice Calc ou Microfoft Excel à déterminer avec les participants?) |                                                                            |         |  |  |  |  |  |  |  |  |  |
|------------------|-------------------------------------------------------------------------------------------|----------------------------------------------------------------------------|---------|--|--|--|--|--|--|--|--|--|
|                  | Module 1 : Réaliser votre premier tableau de calcul à partir de zéro Réf. D1              |                                                                            |         |  |  |  |  |  |  |  |  |  |
|                  | Niveau 1                                                                                  | Apprentissage des bases des tableaux de calcul                             | 3 cours |  |  |  |  |  |  |  |  |  |
|                  |                                                                                           | Les bases d'une feuille de calcul, principes et usages                     |         |  |  |  |  |  |  |  |  |  |
|                  |                                                                                           | Présentation du tableur                                                    |         |  |  |  |  |  |  |  |  |  |
|                  |                                                                                           | Saisie des données, format des données, mise en forme simple des tableaux  |         |  |  |  |  |  |  |  |  |  |
|                  |                                                                                           | Utiliser les fonctions de calcul simples, copie et recopie des formules    |         |  |  |  |  |  |  |  |  |  |
|                  |                                                                                           | Tri et vérification des données, mise en page et impression.               |         |  |  |  |  |  |  |  |  |  |
|                  | Module 2 :                                                                                | Approfondissement : Calculs et Tableaux évolués Réf. D2                    | 2 cours |  |  |  |  |  |  |  |  |  |
|                  | Niveau 2                                                                                  | Maitriser des calculs plus complexes                                       | 2 cours |  |  |  |  |  |  |  |  |  |
|                  |                                                                                           | Bibiothèque de fonctions de calcul, références relatives et absolues       |         |  |  |  |  |  |  |  |  |  |
|                  |                                                                                           | Insertions de lignes et colonnes, nommage des cellules et des variables    |         |  |  |  |  |  |  |  |  |  |
|                  |                                                                                           | Insertion d'un graphique, mise en page, organisation des données (onglets) |         |  |  |  |  |  |  |  |  |  |
|                  |                                                                                           | Les fonctions complexes, calculs et mise en forme conditionnels            |         |  |  |  |  |  |  |  |  |  |
|                  |                                                                                           | Gestion des fichiers CSV, import-export e données. Impression avancée.     |         |  |  |  |  |  |  |  |  |  |
| Christian Loeill | et                                                                                        | Université Populaire - Graines de Savoirs                                  |         |  |  |  |  |  |  |  |  |  |

10

11/03/2025

## Références aux CELLULES

Nommage de plages de cellules pour une utilisation dans les formules

 Dans l'exemple de la « moyenne par pays » (Feuil1bis)

11

 Remplacement de la référence relative « 16 » par une référence ABSOLUE « \$I\$6 »

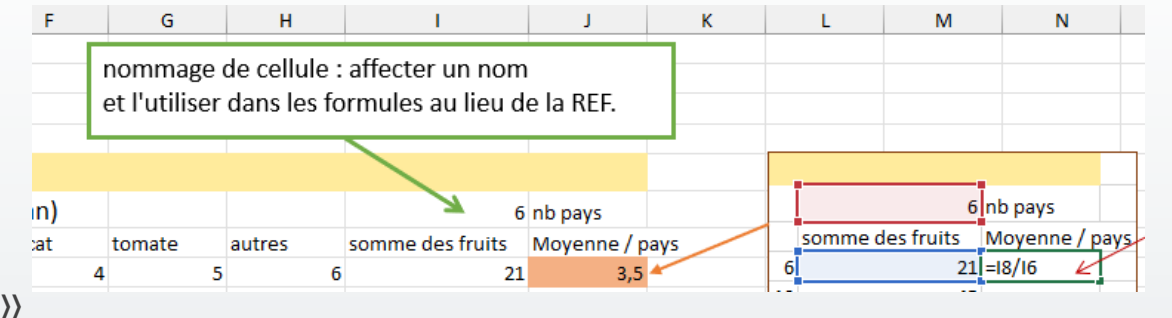

- Autre solution : nommer la cellule qui contient le nombre de pays puis utiliser ce NOM dans le calcul de moyenne au lieu de la référence \$I\$6
- 1<sup>ère</sup> méthode : saisir le nom directement dans la case de référence l6
- 2<sup>ème</sup> méthode : au menu FORMULES utiliser DEFINIR UN NOM et GESTIONNAIRE de noms

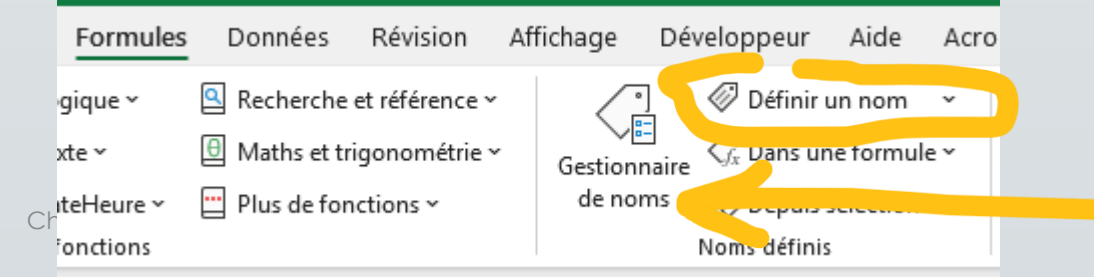

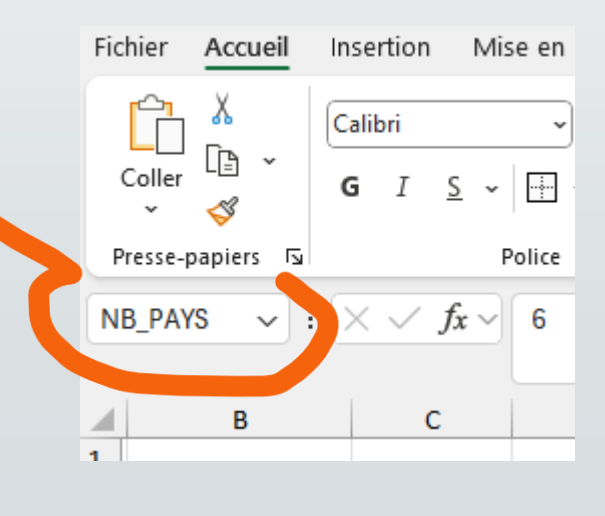

## Les tableaux et les ERREURS de calcul

Insertion de lignes ou de colonnes dans des tableaux – contrôle des calculs

Cf. la feuille de calcul « FeuilSomme » dans l'exercice Excel.

- Avec la formule E10 = somme(E5:E9)
  - L'ajout d'une ligne insérée au entre les lignes 4 et 5 ou entre les lignes 9 et 10
    - → la somme de la colonne devient fausse
- Solution 1 : utiliser une formule INDIRECTE
- Solution 2 : transformer la plage en TABLEAU
- Solution 3 : encadrer les sommes de ligne et colonnes « de gestion » (entête et « grises »)
- Solution 4 : ajouter des formules de contrôle EN PLUS des formules de somme. Cette dernière solution pouvant s'ajouter aux autres.

|    | Α                                   | В | С                   | D            | E          | F           | G        |  |  |  |  |  |
|----|-------------------------------------|---|---------------------|--------------|------------|-------------|----------|--|--|--|--|--|
| 1  |                                     |   |                     |              |            |             |          |  |  |  |  |  |
| 2  | Exemple tableau de calculs Vérifiés |   |                     |              |            |             |          |  |  |  |  |  |
| 3  |                                     |   | Dépenses mensuelles |              |            |             |          |  |  |  |  |  |
| 4  |                                     |   | Vacances            | Euros / jour | Nbre jours | somme des d | dépenses |  |  |  |  |  |
| 5  |                                     |   | Toussain            | 52           | 5          | 260         |          |  |  |  |  |  |
| 6  |                                     |   | Noël                | 84           | 7          | 588         |          |  |  |  |  |  |
| 7  |                                     |   | Printemps           | 26           | 7          | 182         |          |  |  |  |  |  |
| 8  |                                     |   | été                 | 44           | 28         | 1232        |          |  |  |  |  |  |
| 9  |                                     |   | Autres              | 10           | 12         | 120         |          |  |  |  |  |  |
| 10 |                                     |   | Somme               |              | 59         | 2382        |          |  |  |  |  |  |

## Nommage et fonctions plus complexes

L'objectif est d'utiliser quelques fonctions utiles à une bonne gestion des calculs.

- Feuille de calcul « FEUILCALCULS » du classeur d'exercice
- Tableau des dépenses mensuelles :
  - A. Calcul des sommes « sans erreur » type solution 3 (cf. diapo précédente)
  - B. Somme conditionnelle pour certains séjours (SOMME.SI) plusieurs versions du calcul avec les nommages pour éviter les erreurs de déplacements.
  - C. Calcul conditionnel du nombre de données répondant à un certain critère (NB.SI)
  - D. Recherche indirecte de base de données, ex. RECHERCHEV Utilisation d'une liste de SAISIE avec nommage de la plage de valeurs possibles.
  - E. Mise en forme conditionnelle selon une formule de vérification (fonctions logiques).
  - F. Calcul matriciel (SOMMEPROD).
- Tableau des dépenses mensuelles :
  - Mode PLAN et SOUS.TOTAUX, différence avec la fonction SOMME classique.